## 12号館第1会議室プロジェクター使用方法

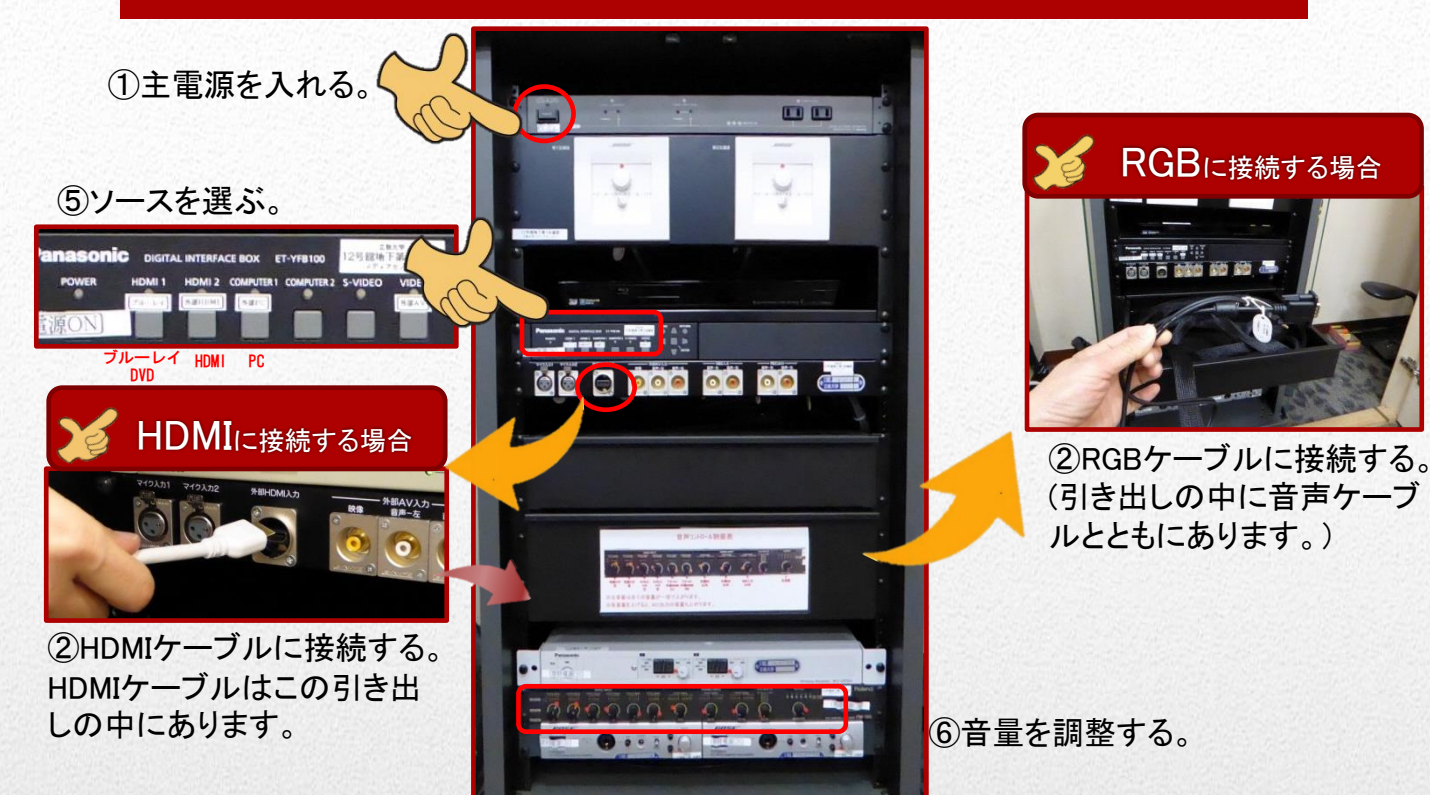

③スクリーンを降ろす。

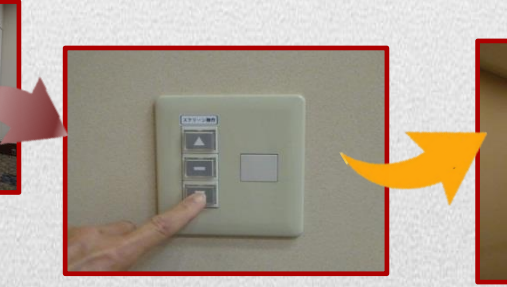

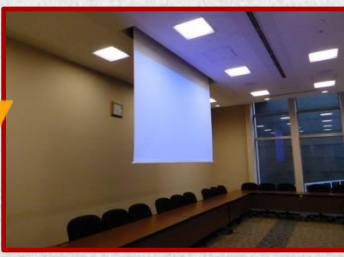

④リモコンでプロジェクターの電源を入れる。
(リモコンはラックの下段の引き出しにあります。)

【プロジェクターの電源の切り方】 プロジェクターをOFFにする。

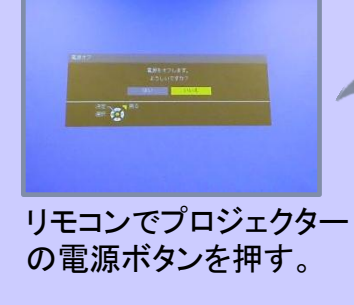

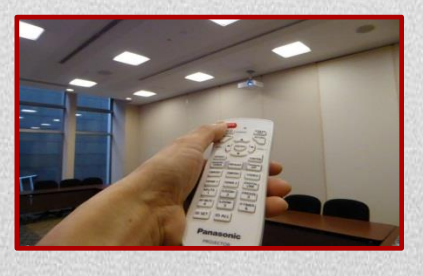

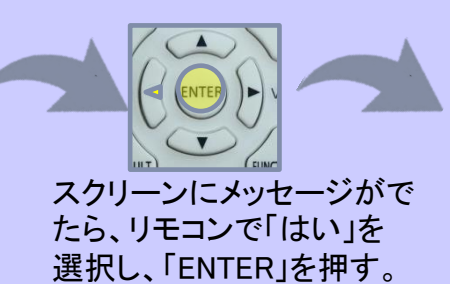

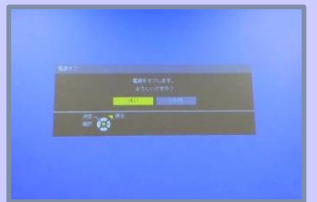

もう一度「ENTER」を押す。

#### 12号館第1会議室マイク使用方法

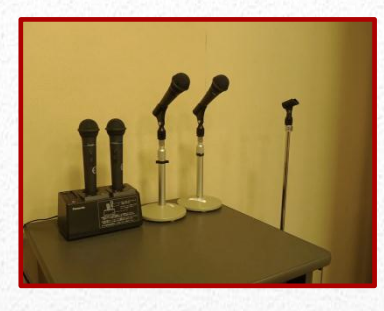

マイクはワイヤレス2本、有線2本 同時に使用できます。

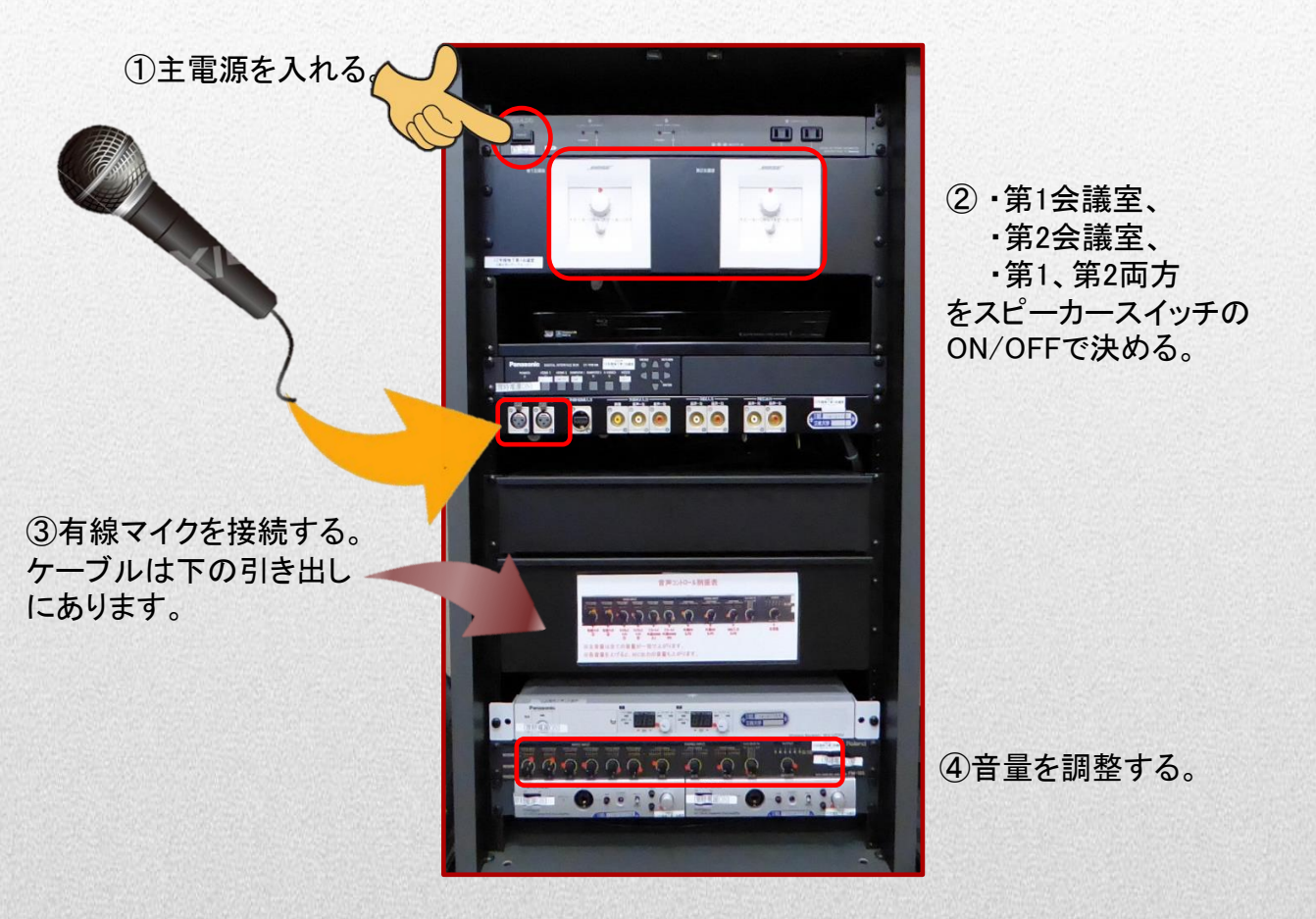

メディアセンター(3068)

# 太刀川第1会議室プロジェクター使用方法

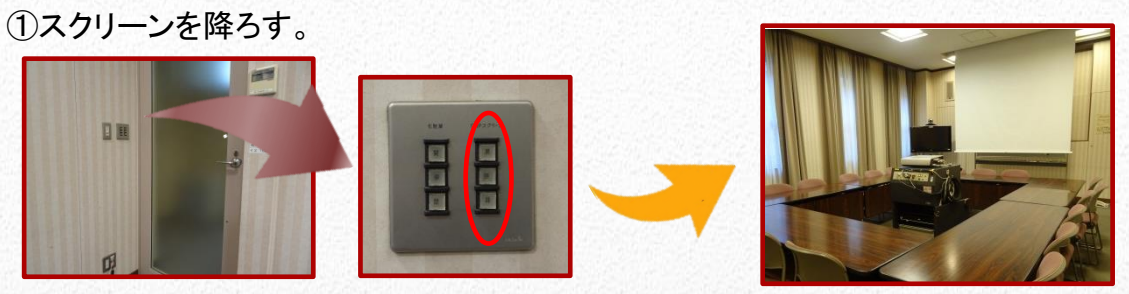

「OHPスクリーン」ボタンを操作する。

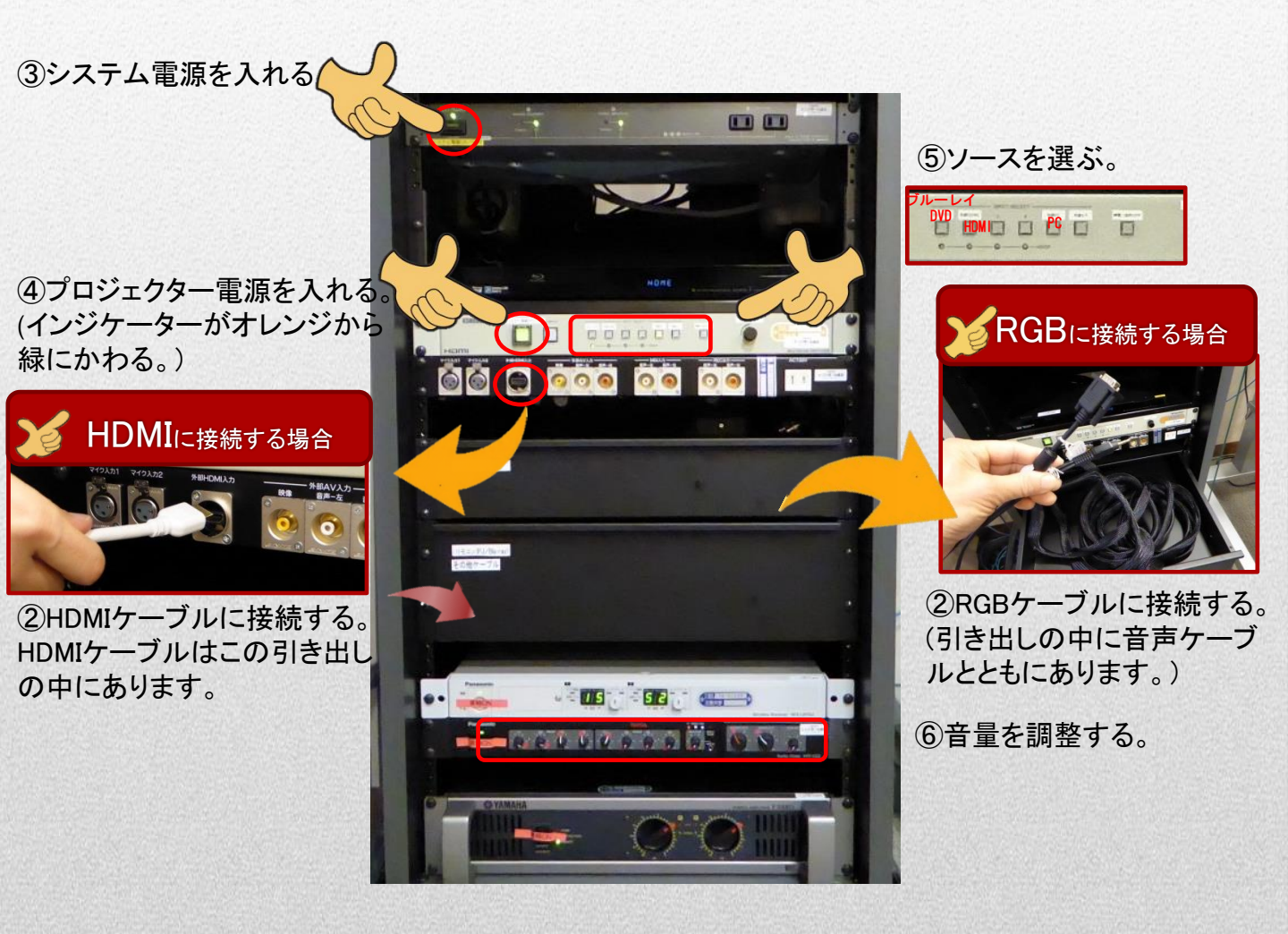

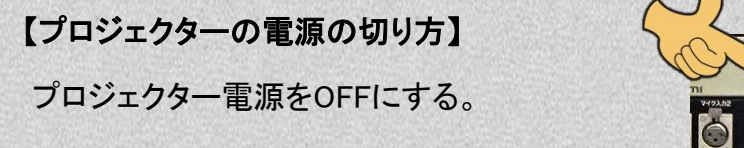

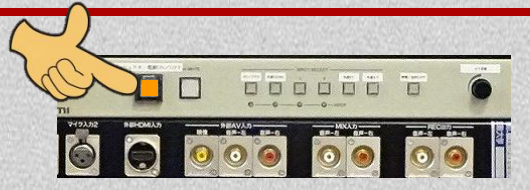

# 12号館2階会議室プロジェクター使用方法

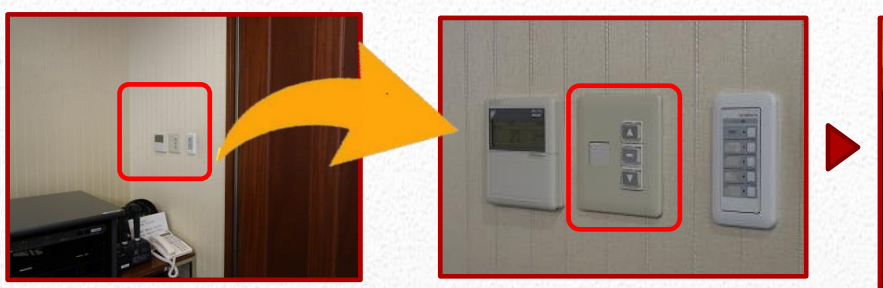

①壁のスイッチを押してスクリーンを降ろす。

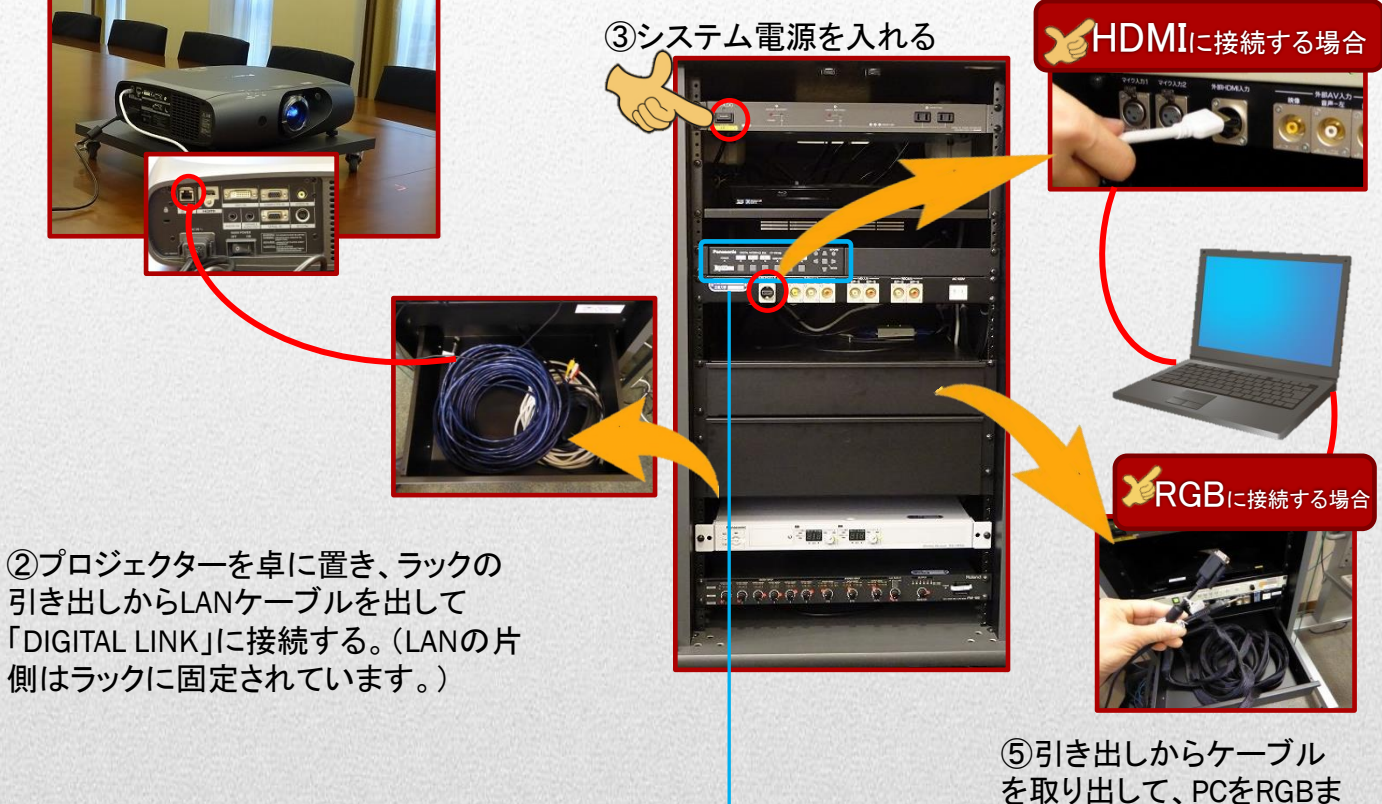

を取り出して、PCをRGBま たはHDMIに接続する。

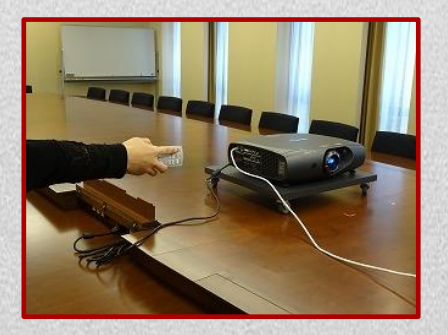

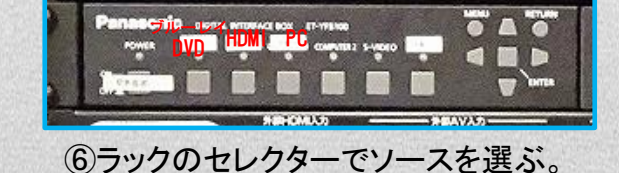

④リモコンでプロジェクターの電源を入れる。

【終了方法】
①PCの電源を切る。
②画面に従いプロジェクターの電源を切る。「OFF」→「実行」→「ENTER」
③システム電源を切る。

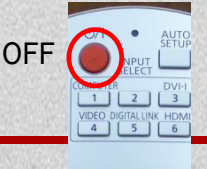

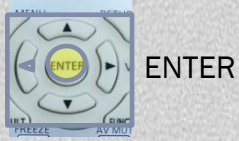

## 12号館第2~4会議室プロジェクター使用方法

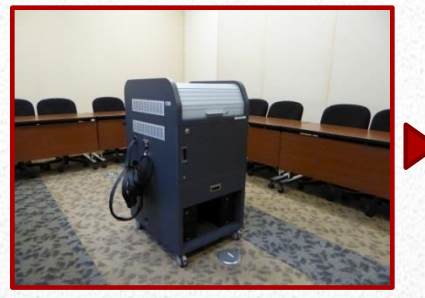

①ワゴンを、カーブが垂直な面 をスクリーン側にして設置する。

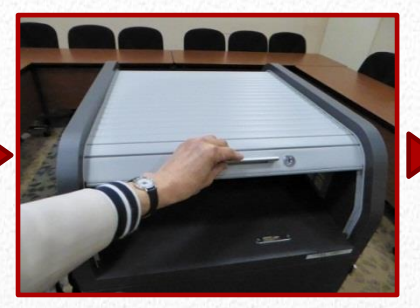

②鍵を開けて、シャッターを 開ける。

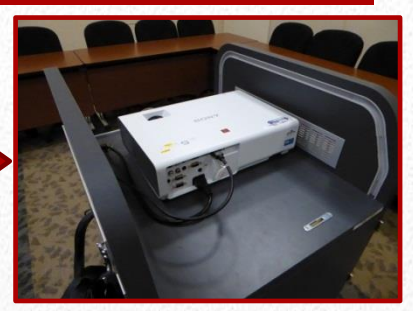

プロジェクターが出現する。

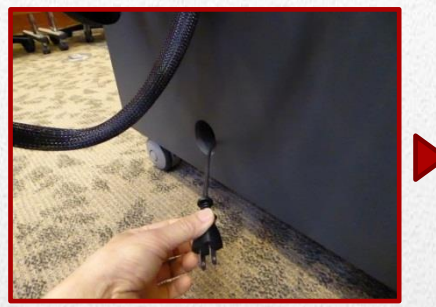

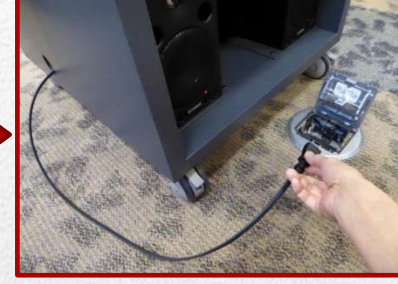

③ラック下の電源コードを引き出し、コンセントに挿す。

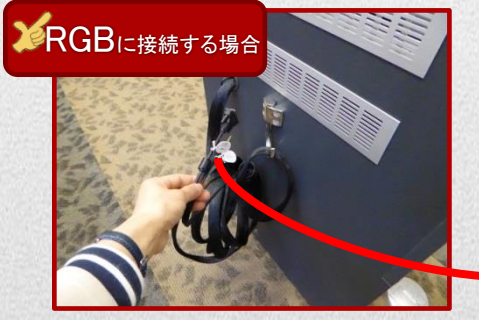

④側面のケーブルをPCに接続する。

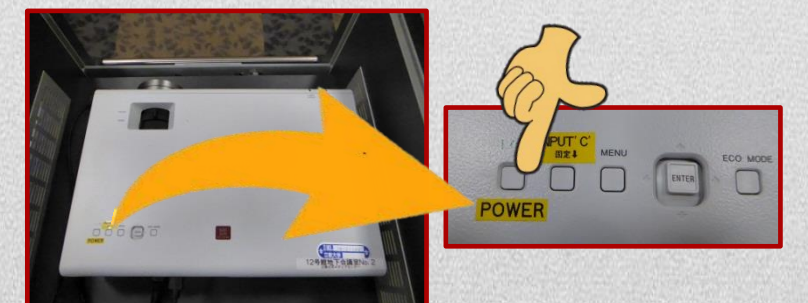

⑤プロジェクターの電源をONにする。

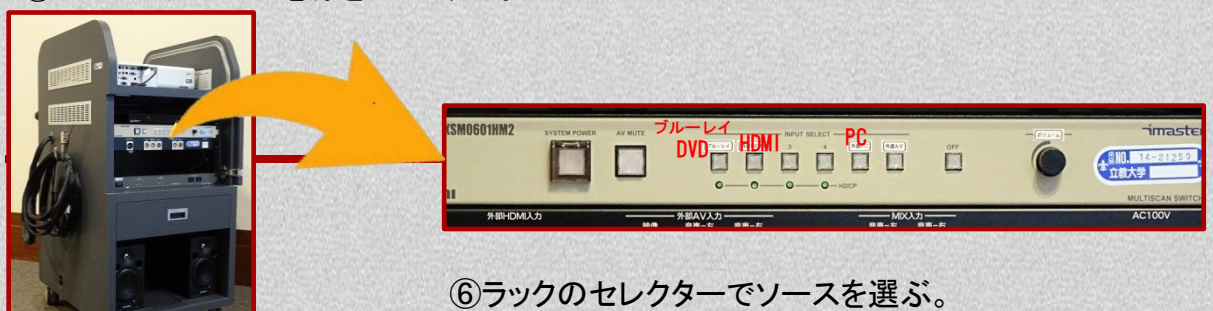

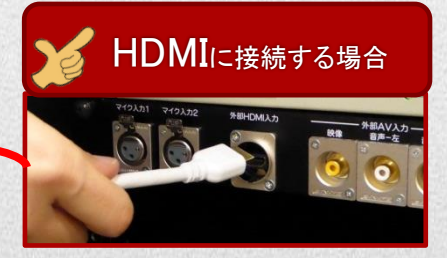

④HDMIケーブルをPCに接続する。 (HDMIケーブルはラックの引き出 しにあります。)

#### スクリーンのたて方

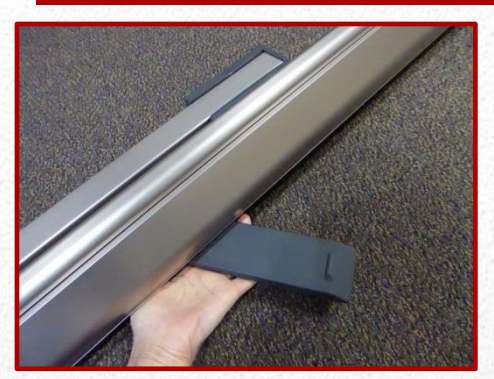

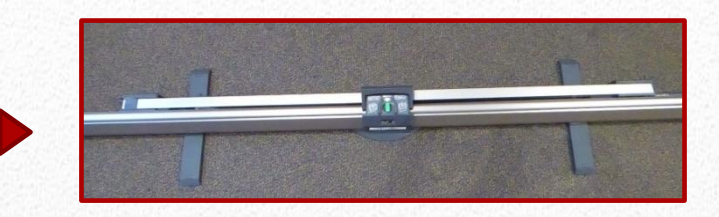

①スクリーンの足を90度にスライドする。

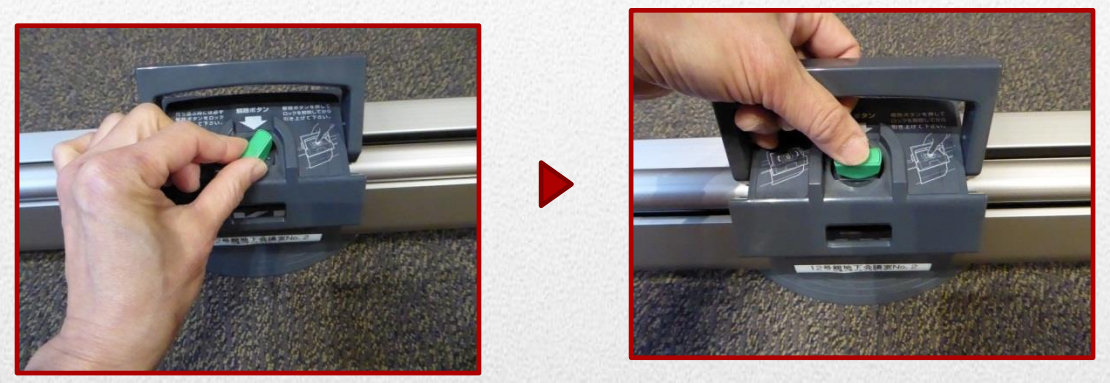

②解除ボタンを押してロックを解除し、上に引き上げる。

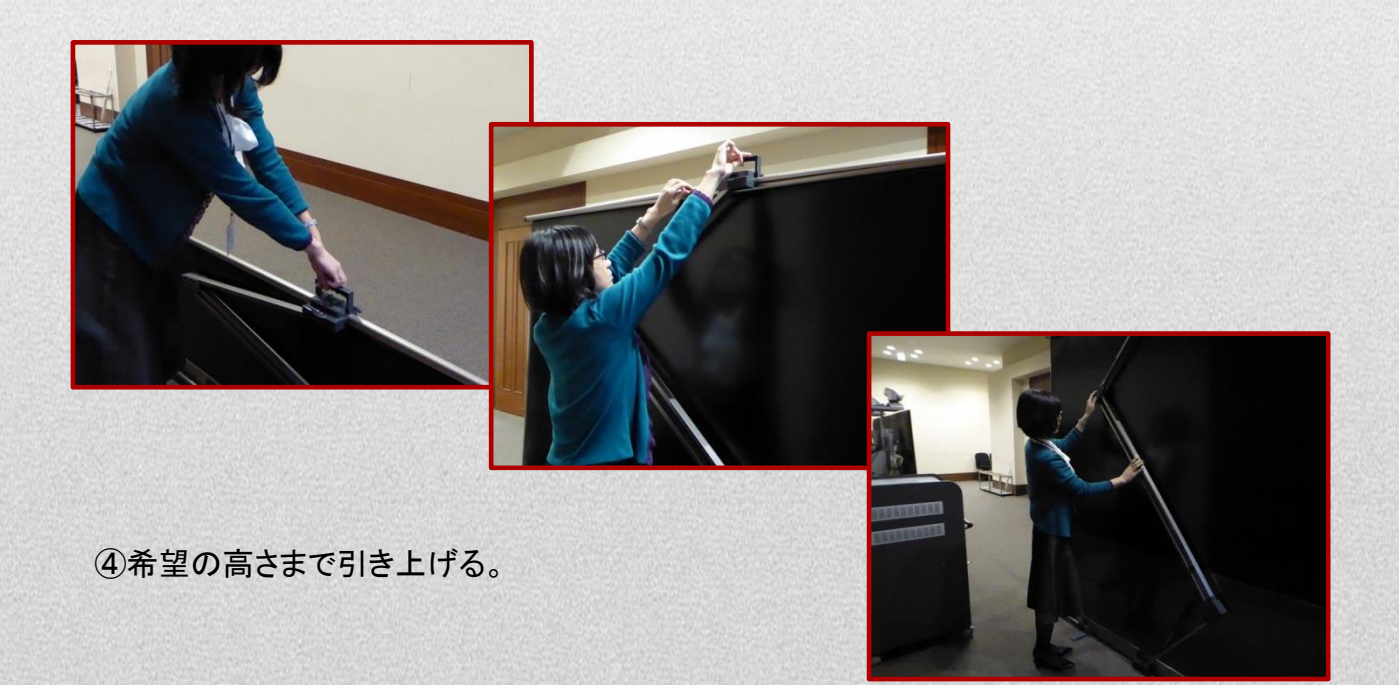

メディアセンター(3068)